# Manual de Instalação Pssst! & Tlim

**SO Linux Debian 32bits** 

Versão 1 Julho de 2019

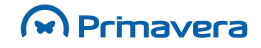

# Índice

| Introdução                                 | 3   |
|--------------------------------------------|-----|
| Requisitos                                 | 4   |
| Software necessário                        | . 4 |
| Criação de uma PEN USB de arranque         | 4   |
| Instalação do SO Linux Ubuntu 16.04 32bits | 5   |
| Instalação do Pssst!/Tlim                  | 8   |
| Configuração das portas USB para impressão | 11  |

# Introdução

O Pssst! e o Tlim são software certificados de faturação com interface tátil, que permitem a gestão e controlo de pontos de venda de uma forma fiável, fácil e intuitiva. Estes produtos estão direcionados para várias áreas de negócio de forma a satisfazer todas as necessidades dos utilizadores.

Este documento tem como objetivo auxiliar na instalação destes produtos num sistema operativo Linux baseado em Debian 32bits.

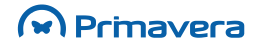

# **Requisitos**

Os requisitos mínimos do computador a utilizar estão diretamente relacionados com os requisitos do sistema operativo.

Durante toda a instalação de SO, Pssst! e Tlim, o computador deverá estar ligado por cabo a uma rede com internet disponível.

#### Software necessário

É necessário possuir:

- Imagem ISO de SO Linux baseado em Debian 32 bits (Recomendado Ubuntu 16.04 32 bits Download);
- Aplicação para gravação de imagem ISO em pendrive (Por exemplo: Rufus Download);
- Setup Pssst-VersaoXXXX.deb ou Tlim-VersaoXXXX.deb.

### Criação de uma PEN USB de arranque

Para criar uma PEN USB de arranque, siga os seguintes passos:

1. Após o download do software Rufus, gravar a imagem numa pendrive;

| 🖋 Rufus 3.5.1497                                   |           | -         |      | ×      |
|----------------------------------------------------|-----------|-----------|------|--------|
| Drive Properties                                   |           |           |      |        |
| Diffe Hoperates -                                  |           |           |      |        |
| Device                                             |           |           |      |        |
|                                                    |           |           |      | $\sim$ |
| Boot selection                                     |           |           |      |        |
| Disk or ISO image (Please select)                  | $\sim$    | $\oslash$ | SELE | CT     |
| Partition scheme                                   | Target sy | stem      |      |        |
| $\sim$                                             |           |           |      | $\sim$ |
| <ul> <li>Show advanced drive properties</li> </ul> |           |           |      |        |
| Format Ontions                                     |           |           |      |        |
| Format Options —                                   |           |           |      |        |
| Volume label                                       |           |           |      |        |
|                                                    |           |           |      |        |
| File system                                        | Cluster c | 170       |      |        |
| The system                                         | Cluster s | 120       |      | 24     |
|                                                    |           |           |      |        |
| <ul> <li>Show advanced format options</li> </ul>   |           |           |      |        |
| Status                                             |           |           |      |        |
|                                                    |           |           |      |        |
| READ                                               | Y         |           |      |        |
|                                                    |           |           |      |        |
| (A) (i) ⇒ □                                        | CTA       | T         | 00   | C.C.   |
|                                                    | STAP      |           | 010  | SE     |
|                                                    |           |           |      |        |
| 0 devices found                                    |           |           |      |        |

2. Ao definir o destino em **Device**, o utilizador deverá certificar-se que escolheu a *pendrive* pretendida para evitar danificar outros disco e, consequente, perda de informação;

| Aufus 3.5.1497        | _ | ×      |
|-----------------------|---|--------|
| Drive Properties —    |   |        |
| Device                |   |        |
| NO_LABEL (F:) [16 GB] |   | $\sim$ |

- 3. Escolher a imagem *ISO* a utilizar, clicando em **SELECT**;
- 4. Validar as opções anteriormente selecionadas;
- 5. Iniciar a gravação da imagem, clicando em START.

Todos os dados da pendrive serão perdidos.

# Instalação do SO Linux Ubuntu 16.04 32bits

Para instalar o SO Ubuntu, siga os seguintes passos:

- 1. Iniciar o computador com a PEN USB conectada;
- 2. Definir boot de arranque da máquina pela USB e seguir o assistente de instalação do sistema;
- 3. Definir o idioma e proceder com a opção Instalar o Ubuntu;

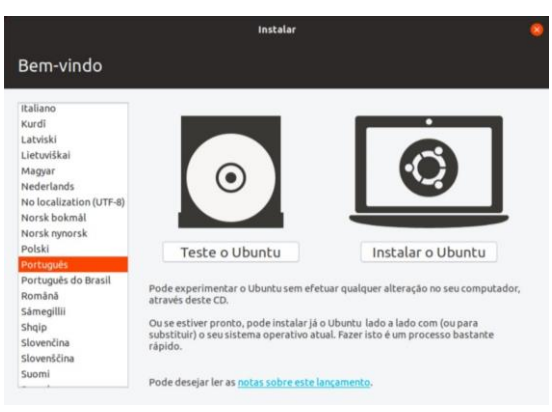

4. Caso o teclado não seja detetado automaticamente, o utilizador deverá definir o mesmo;

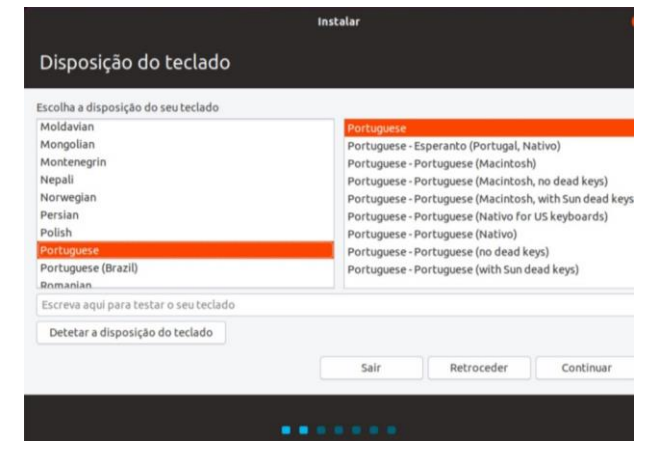

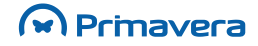

É recomendável definir **Instalação normal** e **Transfere atualizações enquanto instala** *Ubuntu*. Desta forma, serão instaladas algumas aplicações utilitárias de como o sistema operativo ficar atualizado.

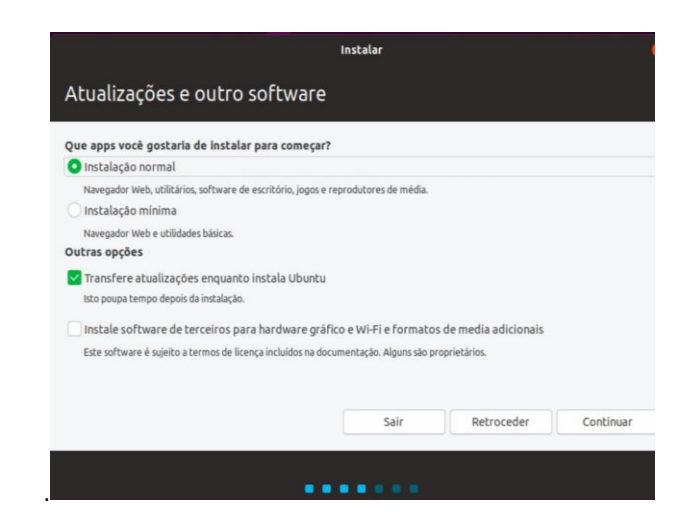

5. Para eliminar todos os conteúdos existentes no disco do computador o utilizador deverá clicar em Apagar disco e instalar Ubuntu;

| Instalar                                                                                                    | 70                                               |
|----------------------------------------------------------------------------------------------------|--------------------------------------------------|
| Tipo de instalação                                                                                                    |                                                  |
| Computador had cem quarque sistema operativo. Que precende razer     Apagar disco e instalar Ubunctu     Avice toto irá apagar todos os seus programas, documentos, fotografías, música, e outros ficheiros em todo     Encriptar a nova instalação do Ubunctu para maior segurança.     Vecê irá escoher uma chave de segurança no próximo passo.     Utilize o LVM com a nova instalação do Ubunctu,     toto irá prepara a Getão de Volumes Lógico. Permiter fazer imagens do disco e facilitar o redimensioname | is os sistemas operativos.<br>into de partições. |
| Mais uma coisa<br>Vecê pode criar ou ajustar partições manualmente ou escolher partições múltiplas para o Ubuntu.                                                                                                    |                                                  |
| Sair Retroceder                                                                                                    | Instalar agora                                   |

6. Clicar em Continuar;

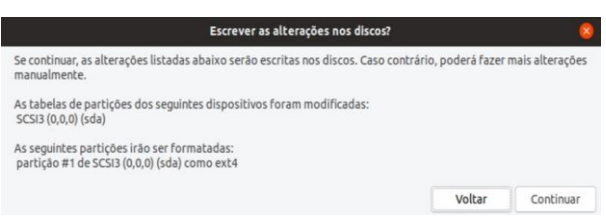

- 7. Definir o fuso horário indicando a localização;
- 8. Definir as credenciais de acesso à máquina para finalizar a instalação.

A password indicada para este utilizador ficará definida como password de root, por isso deverá ser preservada durante a utilização da máquina.

|                                | Instalar                 |                                |                      |
|--------------------------------|--------------------------|--------------------------------|----------------------|
| Quem é?                        |                          |                                |                      |
| O seu nome:                    |                          |                                | 4                    |
| O nome do seu computador:      |                          | <b>√</b>                       |                      |
| Escolha um nome de utilizador: | o nome que esce computad | oor utiliza para comunicar com | oucros computadores. |
| Escolha uma palavra-passe:     | *******                  | Palavra-passe boa              |                      |
| Confirme a sua palavra-passe:  | ••••••••                 | _ √                            |                      |
|                                | Iniciar a sessão aut     | omaticamente                   |                      |
|                                |                          | ra-passe para iniciar ses:     | 540                  |
|                                |                          |                                |                      |
|                                |                          | Retroced                       | der Continuar        |
|                                |                          |                                |                      |
|                                |                          | ••                             |                      |

9. Por fim, o utilizador deverá aguardar que o sistema termine a instalação. Esta operação poderá demorar alguns minutos.

| Instalar                                                                                                    |      |
|----------------------------------------------------------------------------------------------------|------|
| Bem-vindo(a) ao Ubuntu                                                                                                    |      |
| Rápido e cheio de novas características, a<br>nova versão do Ubuntu faz com que a<br>utilização do computador seja mais simples<br>do que nunca. Eis algumas coisas<br>interessantes para descobrir | >    |
| ▶ A terminar a cópia dos ficheiros                                                                                                    | Skip |

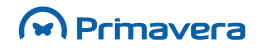

# Instalação do Pssst!/Tlim

Para a instalação das aplicações Pssst!/Tlim o utilizador deverá possuir os seguintes ficheiros:

- Pssst-VersaoXXXX.deb e installPssst.sh;
- Tlim-VersaoXXXX.deb e installTlim.sh.

De referir que o ficheiro .*deb* é o pacote com a distribuição Pssst!/Tlim a instalar e o ficheiro .*sh* é o script de automatização da instalação.

Para instalar o Pssst! e Tlim, siga os seguintes passos:

1. Criar uma pasta com o nome PeT, por exemplo no ambiente de trabalho, e, posteriormente, copiar para a pasta os ficheiros .deb e .sh da aplicação que pretende instalar;

O utilizador deverá certificar que na pasta para onde pretende copiar os ficheiros .deb e .sh, não existem outros ficheiros *Pssst-VersaoXXXX.deb* ou *Tlim-VersaoXXXX.deb*.

2. No separador **Permissões** alterar as permissões do ficheiro .sh para **Leitura e escrita** e ativar a opção **Permitir executar o ficheiro como uma app;** 

| 😣 🗇 🗉 🛛 Propriedades d | le installPssst.sh                          |
|------------------------|---------------------------------------------|
| Básico Permissões Ab   | rir com                                     |
| Dono:                  | EU                                          |
| Acesso:                | Leitura e escrita 🔹                         |
| Grupo:                 | smk 🔹                                       |
| Acesso:                | Só de leitura 👻                             |
| Outros                 |                                             |
| Acesso:                | Só de leitura 👻                             |
| Executar:              | 🗹 Permitir executar o ficheiro como uma app |
| Contexto de segurança: | desconhecido                                |
|                        |                                             |
|                        |                                             |
|                        |                                             |

3. Pesquisar pelo terminal para prosseguir com a instalação através da linha de comandos;

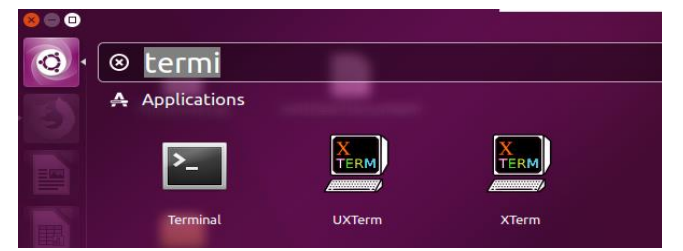

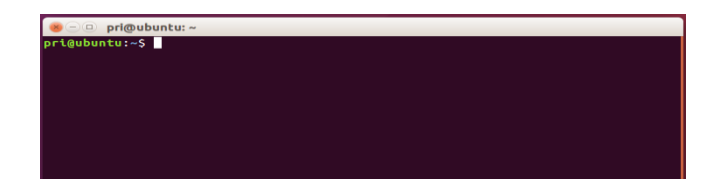

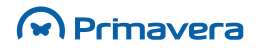

4. No terminal, aceder à pasta com os ficheiros de instalação copiados anteriormente com o comando:

| cd /home/[nome_utilizador]/Desktop/[nome_da_pasta] |
|----------------------------------------------------|
| Exemplo: cd /home/smk/Desktop/PeT                  |

5. Executar o ficheiro de instalação:

| ./installPssst.sh /home/[nome_utilizador]/Desktop/[nome_da_pasta] |
|-------------------------------------------------------------------|
| Ou                                                                |
| ./installTlim.sh /home/[nome_utilizador]/Desktop/[nome_da_pasta]  |
|                                                                   |
| Exemplo: ./installPssst.sh /home/smk/Desktop/PeT                  |

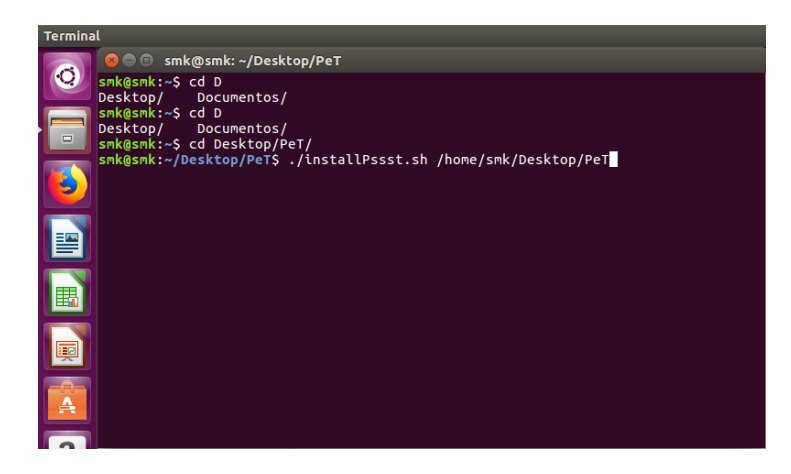

Será pedido para introduzir a *password* que definiu durante a instalação do Ubuntu. Durante este processo, é necessário que o computador esteja com acesso a internet. Concluída a instalação, será apresentado no terminal uma mensagem a informar de que o computador irá reiniciar.

Após o reiniciar o computador, estará presente no ambiente de trabalho um atalho de acesso à aplicação.

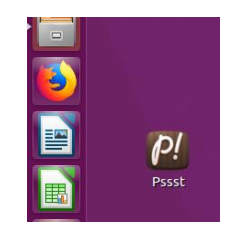

Este atalho está configurado com o argumento -f (*fullscreen*). Esta configuração é editável, sendo atualmente suportado com outros formatos. A seguinte tabela apresenta os formatos disponíveis:

| Pssst –f  | Fullscreen (4:3)             |
|-----------|------------------------------|
| Pssst-f-w | Fullscreen Wide (16:9)       |
| Pssst-f-i | Fullscreen Ultra Wide (24:9) |

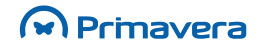

É possível ainda criar cópias do atalho com outros argumentos, como por exemplo: –bk [caminho]. O utilizador poderá utilizar este argumento para criar um atalho que executa cópias de segurança para um determinado local.

Caso o utilizador pretenda modificar as configurações por defeito, deverá aceder às propriedades do ícone no ambiente de trabalho e no separador **Básico**, definir o modo gráfico no campo **Comando**.

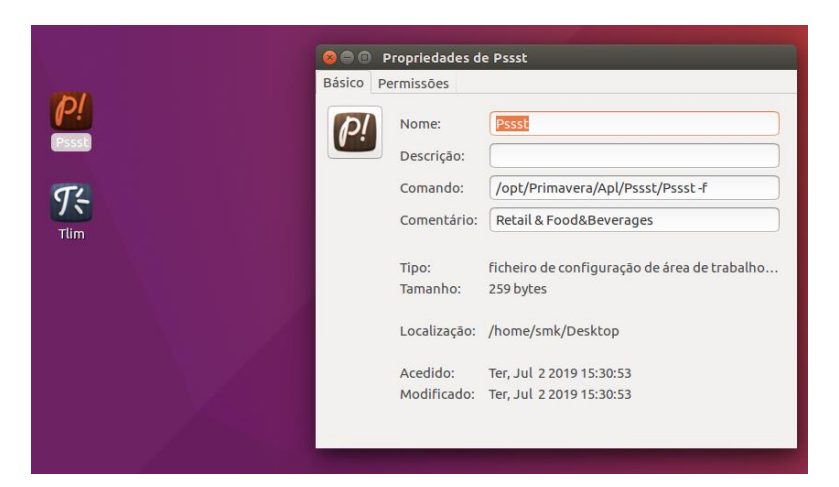

Para mais informações sobre o funcionamento do Pssst! ou do Tlim deverá consultar os respetivos manuais de produto.

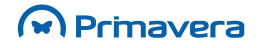

# Configuração das portas USB para impressão

Para o correto funcionamento de uma impressora USB no seu posto o utilizador deverá configurar as portas USB.

Para configurar as portas USB, siga os seguintes passos:

- 1. Abrir o terminal e executar o seguinte comando: sudo gedit /etc/rc.local;
- 2. No ficheiro /etc/rc.local deverá acrescentar o seguinte texto, caso ainda não exista:

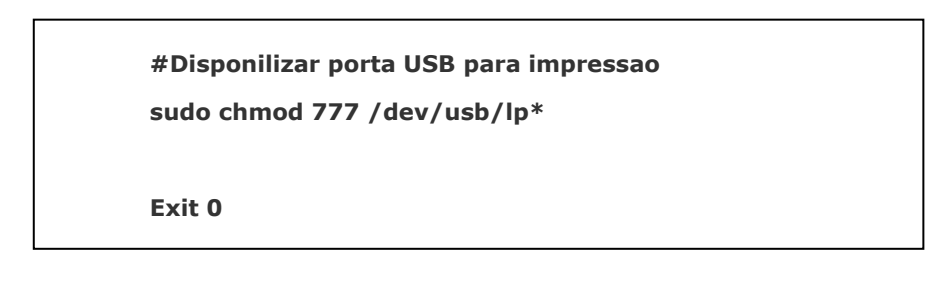

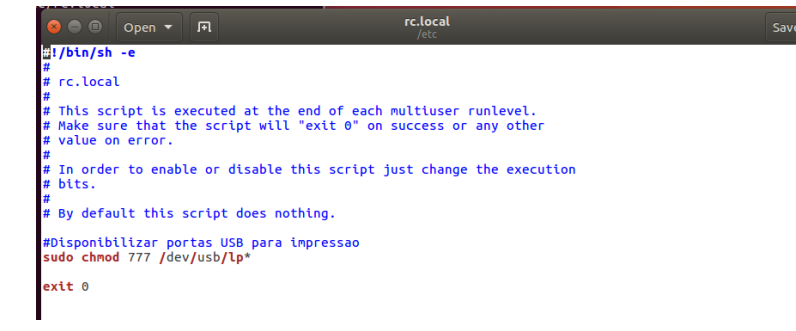

- 3. Carregar em Save para guardar o conteúdo;
- 4. Sair do terminal.

Após efetuar estes passos, o utilizador deverá reiniciar o posto.

PRIMAVERA Business Software Solutions, S.A. © 1993 - 2019, All rights reserved

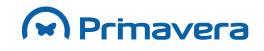